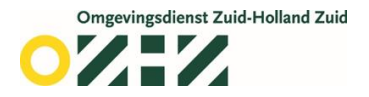

### Handleiding voor het aanvullen OLO-aanvraag in het DSO

Stap 1: Ga naar de website: https://omgevingswet.overheid.nl/aanvragen

Stap 2: Log in.

Stap 3: Vul de naam van het project en de projectomschrijving in. Zorg ervoor dat u bij de projectomschrijving het zaaknummer (Z-nummer) en de projectnaam invult.

| Home      | Vergunningcheck | Aanvragen | Regels op de kaart | Maatregelen op maat | A Mijn Omgevingsloket |
|-----------|-----------------|-----------|--------------------|---------------------|-----------------------|
| Aanv      | ragen           |           |                    |                     |                       |
| 1. Proje  | ect             |           |                    |                     | Stap 1/7              |
| Naam van  | dit project (j) |           |                    |                     |                       |
|           |                 |           |                    | ▲ Vul dit veld in   |                       |
| Projectom | schrijving      |           |                    |                     |                       |
|           |                 |           |                    |                     | //                    |
|           |                 |           |                    |                     | Volgende stap 🗦       |

Stap 4: Vul uw adres gegevens in.

| 2. Locatie       |                                                                                 |                                                                     |                                                                                                    |                                                                                 | Stap 2/7        |
|------------------|---------------------------------------------------------------------------------|---------------------------------------------------------------------|----------------------------------------------------------------------------------------------------|---------------------------------------------------------------------------------|-----------------|
| Zoek op adres    | Postcode en huisnummer                                                          | Kadastraal nummer                                                   | Coördinaten                                                                                                    |                                                                                 | 감               |
| Adres            |                                                                                 |                                                                     |                                                                                                    |                                                                                 |                 |
| Q Zoek een adres | r -                                                                             |                                                                     |                                                                                                    |                                                                                 | Zoeken          |
| Teken een ge     | bied op de kaart<br>Beverwijcksplaats<br>Matchijs Balenstra<br>Beverwijcksplein | Valt een deel van uw<br>gekozen gebied? Teke<br>gebied op de kaart. | plannen buiten bet<br>n dan zelf een<br>32-35<br>87 71-81 67 53-55 41-4<br>Koning<br>54 5-7<br>8 7 8 67<br>8 7 8 67<br>8 7 8 7 8 67<br>8 7 8 67<br>8 7 8 67<br>8 7 8 67<br>8 7 8 67<br>8 7 8 67<br>8 7 8 67<br>8 7 8 67<br>8 7 8 67<br>8 7 8 67<br>8 7 8 67<br>8 7 8 67<br>8 7 8 67<br>8 7 8 67<br>8 7 8 67<br>8 7 8 67<br>8 7 8 67<br>8 7 8 67<br>8 7 8 67<br>8 7 8 67<br>8 7 8 67<br>8 7 8 7 8 67<br>8 7 8 67<br>8 7 8 7 8 67<br>8 7 8 7 8 7 8 7 8 7 8 7 8 7 8 7 8 7 8 | 105<br>28-30 pt 2<br>3 20 19-23 9 1<br>10 Wilhelminastraat<br>66 4269 383 28 18 | Kaartlagen + -  |
| < Vorige stap    |                                                                                 |                                                                     |                                                                                                    |                                                                                 | Volgende stap > |

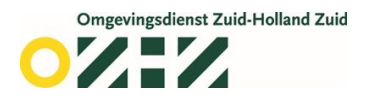

Stap 5: Kies de activiteit. In dit geval gaat het om 'Wabo aanvraag of besluit aanvullen-informatie'.

| 3. Kies activiteiten                    |                                                                      | Stap 3/7 |  |  |  |
|-----------------------------------------|----------------------------------------------------------------------|----------|--|--|--|
| Hulp nodig bij het kiezen? Doe dan eers | Hulp nodig bij het kiezen? Doe dan eerst de <u>Vergunningcheck</u> . |          |  |  |  |
| Mijn activiteiten                       |                                                                      |          |  |  |  |
| > U heeft 1 activiteit gekozen          |                                                                      |          |  |  |  |
|                                         |                                                                      |          |  |  |  |
| Zoek uw activiteiten                    |                                                                      |          |  |  |  |
| Q wabo aanvullen                        |                                                                      | × Zoeken |  |  |  |
| Filters                                 | Er zijn 2 activiteiten gevonden voor 'wabo aanvullen'                |          |  |  |  |
| Bestuurslaag<br>Rijk (2)                | Wabo aanvraag of besluit aanvullen - Informatie<br>Rijk              | $\odot$  |  |  |  |
| Toestemming Informatie (2)              | Waterwet aanvraag of besluit aanvullen - Informatie<br>Rijk          |          |  |  |  |
| ✓ Vorige stap                           |                                                                      | Volgende |  |  |  |

Stap 6: Vul de verdere vragen in en meld voor de juiste registratie het OLO-nummer en zaaknummer (Z-nummer) in.

| 4. Vragen beantwoorden                                                                                                    | Stap 4/7        |
|----------------------------------------------------------------------------------------------------|-----------------|
| Wabo aanvraag of besluit aanvullen - Informatie (Rijk)                                                                                                    |                 |
| $\checkmark$ Aanvulling op lopende Wabo aanvraag of beschikking                                                                                                    |                 |
| Onder welk OLO-nummer heeft u de aanvraag ingediend?                                                                                                    |                 |
| Let op! U kunt dit formulier alleen gebruiken als u de aanvraag via<br>het Omgevingsloket Online heeft ingediend. Zorg dat u het Olo-<br>nummer correct invult om deze aanvulling toe te voegen aan het<br>juiste dossier. |                 |
| Onder welk referentienummer is deze aanvraag bekend bij de<br>behandelende organisatie?                                                                                                    |                 |
| Vul hier het kenmerk in waarmee uw gemeente, provincie of<br>omgevingsdienst met u communiceert over uw aanvraag.                                                                                                    |                 |
| Heeft u een contactpersoon bij de gemeente, provincie of<br>omgevingsdienst, vul dan hier de naam in.                                                                                                    |                 |
| Omschrijf hier welke bijlagen u (in de volgende stap) toevoegt.                                                                                                    |                 |
| Vorige stap                                                                                                    | Volgende stap > |

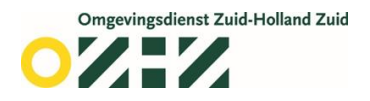

# Stap 7: Upload de documenten.

| 5. Documenten Stap 5.                                                                                                    | (7 |
|----------------------------------------------------------------------------------------------------|----|
| Uw aanvraag of melding is openbaar, net als eventuele documenten. Zorg er dus voor dat er geen vertrouwelijke informatie in staat. Dat is informatie die niet bekend mag worden. Denk bijvoorbeeld aan uw BSN, medische gegevens of financiële informatie die gevoelig is voor uw bedrijf. |    |
| In sommige gevallen kunt u vragen of uw documenten vertrouwelijk kunnen worden behandeld. Dat kunt u doen door 'Vertrouwelijk' aan te vinken als u documenten toevoegt.                                                                                                    |    |
| Documenten mogen niet groter zijn dan 250MB per stuk. Let erop dat documenten een bepaald bestandsformaat moeten hebben.                                                                                                    |    |
| Overzicht bestandsformaten                                                                                                    |    |
| Wabo aanvraag of besluit aanvullen - Informatie (Rijk)                                                                                                    |    |
| ✓ Constructieve veiligheid bouwconstructie                                                                                                    |    |
| Voeg als bijlage toe: gegevens en bescheiden over de constructieve veiligheid van de bouwconstructie.                                                                                                    |    |
| Lees meer     Document toevoegen                                                                                                    |    |
| Volgende                                                                                                    |    |
| > Plattegronden, doorsneden en detailtekeningen                                                                                                    | Ĵ  |
| > Anders                                                                                                    | j  |
| Vorige stap Volgende stap >                                                                                                    |    |

# Stap 8: Vul uw contactgegevens in.

| 6. Uw            | gegevens                                                                                                    | Stap 6/7 |
|------------------|----------------------------------------------------------------------------------------------------|----------|
| 8                | Doet u deze aanvraag voor iemand anders? Dan kunt u nu niet verder.<br>U moet de andere persoon eerst toevoegen. Dat werkt zo:<br>1. U voegt de andere persoon toe als initiatiefnemer.<br>2. De andere persoon ontvangt een uitnodiging per mail.<br>3. Deze persoon logt in en accepteert de uitnodiging.<br>4. Daarna kunt u hier de aanvraag afronden en indienen.<br>Voeg nu de andere persoon toe als initiatiefnemer |          |
| E-mail           | adres en telefoonnummer initiatiefnemer                                                                                                    |          |
| E-mailad         | ires                                                                                                    |          |
| Vul he<br>verzoe | t e-mailadres in waarmee we kunnen corresponderen over dit<br>ek.                                                                                                    |          |
| Telefoon         | nummer                                                                                                    |          |
| Vul he<br>over d | t telefoonnummer in waarmee we contact kunnen opnemen<br>it verzoek.                                                                                                    |          |

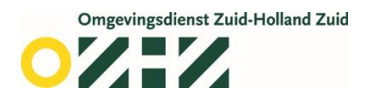

#### Stap 9: Dien uw verzoek in.

| 7. Verzoeken indienen - opbouw verzoeken                                                   |                                                        | Stap 7/7 |
|--------------------------------------------------------------------------------------------|--------------------------------------------------------|----------|
| We hebben 1 verzoek gemaakt van uw activiteiten. Hier ziet u waa<br>Ergens anders indienen | ar u dit verzoek indient.                              |          |
| Verzoek:                                                                                   | post 120                                               | /        |
| Indienen bij:                                                                              | Gemeente Dordrecht                                     |          |
| Soort:                                                                                     | Informatie                                             |          |
| Bevat:                                                                                     | Wabo aanvraag of besluit aanvullen - Informatie (Rijk) |          |
|                                                                                            | -                                                      |          |
| < Vorige stap                                                                              |                                                        | olgende  |

Stap 7/7

#### 7. Verzoeken indienen - overzicht

| ✓ Verzoek: post 120                                                                                                    |                                                                                                    |  |          |
|----------------------------------------------------------------------------------------------------|----------------------------------------------------------------------------------------------------|--|----------|
| Indienen bij:<br>Soort:<br>Bevat:<br>Doel:                                                                                                   | Gemeente Dordrecht<br>Informatie<br>Wabo aanvraag of besluit aanvullen - Informatie (Rijk)<br>Definitief |  |          |
| Toelichting op uw verzoek<br>Uw referentienummer (j)                                                                                         |                                                                                                    |  |          |
| Kosten<br>De kosten van een aanvraag zijn verschillend. Kijk op de website van uw gemeente, waterschap of provincie voor de precieze kosten. |                                                                                                    |  |          |
| Hierbij verklaar ik alle vragen naar waarheid te hebben ingevuld.                                                                            |                                                                                                    |  |          |
| Vorige                                                                                                    |                                                                                                    |  | Indienen |

U heeft nu met succes in het DSO uw OLO-aanvraag aangevuld.